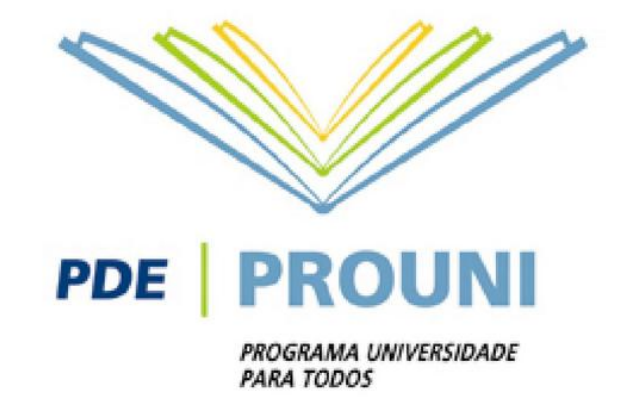

# Rematrícula do 2º semestre de 2016 Programa Universidade Para Todos - PROUNI

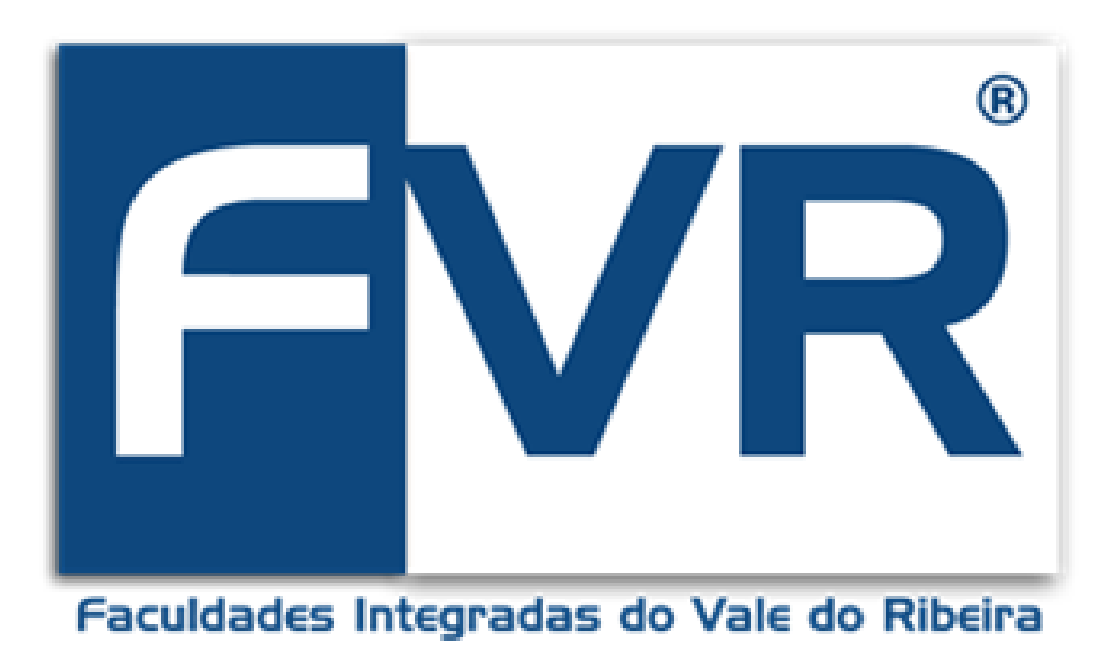

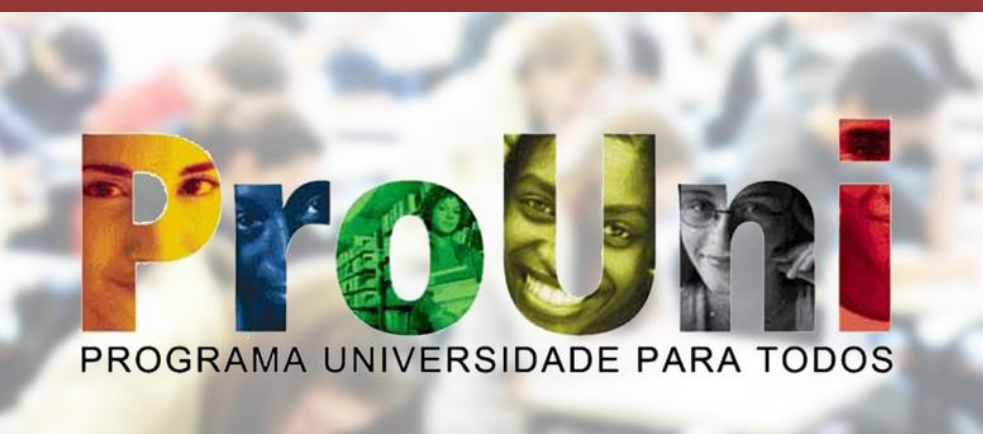

Rua Oscar Yoshiaki Magário, nº 185 – Jardim das Palmeiras Registro – SP - (13) 3828-2840 WWW.scelisul.com.br **1.** Para iniciar sua rematrícula, acesse o Sistema de Rematrícula no site <u>http://www.unisepe.edu.br</u>, conforme seta abaixo:

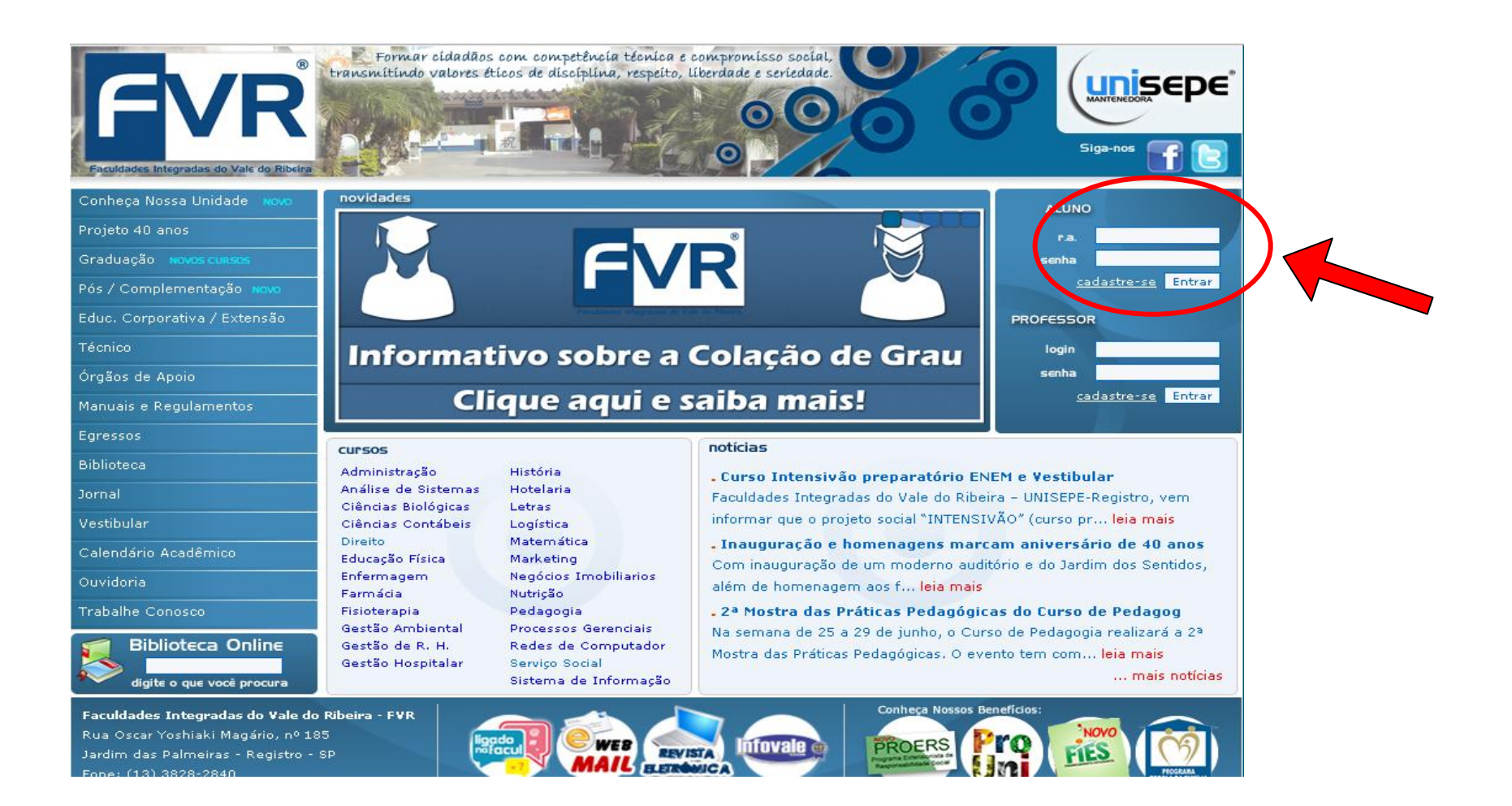

2. Clique na opção → "Aluno On-Line" e após autenticação com login e senha, entre na opção → Financeiro (Rematrícula).

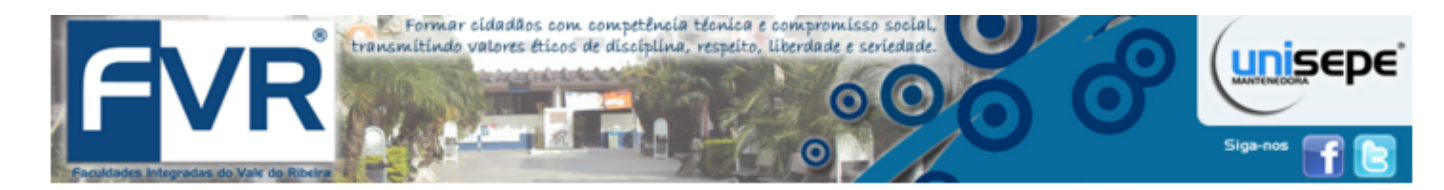

#### INFORMATIVO PORTAL ACADÊMICO:

Prezado Aluno, Parabenizamos a todos os professores da UNISEPE-FVR pelo empenho e dedicação na postagem de material de aula em nosso portal acadêmico. Cabe aqui ressaltar que o Portal Acadêmico é o meio oficial utilizado pela Instituição para a divulgação/informação de material didático, planos de aula, e o uso de outras ferramentas, como Fórum, Chat, Enquetes, Questionários, Tarefas, Avaliações Parciais, FAQ's, entre outras opções.

ATENÇÃO: EVITE RECEBER DO PROFESSOR O ENVIO DO MATERIAL POR EMAIL, PENDRIVE, CD/DVD, ETC ...,

Informamos ainda que toda postagem e interação que o Professor realiza via Portal, você aluno, recebe uma mensagem em seu e-mail.

Agradecemos seu Apoio.

Principal

Ouvidoria

Notas

Portal UNISEPE

Acordos financeiros

Enquete Estudantil

Alterar Senha

Financeiro (Rematricula) Calendário Acadêmico Manuais e Portarias

#### Informações Acadêmicas:

| RA: Curso:   | Ano-semestre: | Turma:      | Série: |
|--------------|---------------|-------------|--------|
| Endereço:    |               |             |        |
| Cidade:      |               | Logradouro: |        |
| Estado:      |               | CEP:        |        |
| Bairro:      |               |             |        |
| Fax:         |               | Telefone:   |        |
| E-mail:      |               |             |        |
| Dados Pessoa | is:           |             |        |
| Dt.Nasc:     | CPF:          |             |        |

#### **ATENÇÃO**

Seu login e senha de acesso ao Portal da Faculdade, é de uso pessoal e intransferível, de utilização exclusiva do próprio(a) estudante.

→Nunca forneça a terceiros.

**3.** Será aberto um novo portal para efetuar a sua rematrícula e para dar continuidade, é necessário clicar no link Rematrícula conforme imagem abaixo:

| unisepe | Financeiro   | Notas     | SAIR(fechar) |                                                                                                    |
|---------|--------------|-----------|--------------|----------------------------------------------------------------------------------------------------|
|         | REGISTRO ACA | AD. (RA): | NOME:        |                                                                                                    |
| I       | Mensalidades | Extrato   | Rematricula  | >                                                                                                    |
|         |              |           |              |                                                                                                    |
|         |              |           |              | →O processo de rematrícula mudou!                                                                                                    |
|         |              |           |              | Após entrar no portal de REMATRÍCULA, o sistema irá<br>realizar consultas de pendências financeiras (débitos) e<br>acadêmicas (reprovas e pendências documentais). |
|         |              |           |              | Mantenha-se em dia!                                                                                                    |
|         |              |           |              |                                                                                                    |

- **4.** O Sistema de Rematrícula fará, neste momento, algumas consultas e validações (FINANCEIRAS E ACADÊMICAS).
  - Casos de dúvidas quanto aos erros encontrados, entre em contato com a Secretária da Faculdade e forneça o código do erro apresentado.

#### Exemplo: 000001

| unisepe | Financeiro   | Notas       | SAIR(fechar)                                              |
|---------|--------------|-------------|-----------------------------------------------------------|
|         | REGISTRO ACA | .D. (RA): 0 | 0002 - NOME: ALUNO TESTE REGISTRO                         |
|         | Mensalidades | Extrato     | Rematricula                                               |
|         |              |             | Erro(s) Encontrado(s) impossível continuar a rematricula: |
|         |              |             | ≭000001                                                   |
|         |              |             | ★000003                                                   |
|         |              |             | ★000015                                                   |

**5.** Como o Sistema de Rematrícula também estará validando se há ou não reprova no semestre, em caso positivo, as reprovas serão exibidas e isso bloqueará a rematrícula em caso de mais de 3 (três) reprovas acumuladas. Procure a Secretaria para maiores informações.

| Financeiro Notas SAIR(fechar)                                                                                                    |                                                                                                    |
|----------------------------------------------------------------------------------------------------|----------------------------------------------------------------------------------------------------|
| REGISTRO ACAD. (RA): - NOME:                                                                                                    |                                                                                                    |
| Mensalidades Extrato Rematricula                                                                                                    |                                                                                                    |
| REPROVA(S) DE DISCIPLINA(S) NO SEMESTRE ATUAL                                                                                                    | SITUAÇÃO                                                                                                    |
| ADM12007 - TEORIA GERAL DA ADMINISTRAÇÃO I<br>ADM12008 - ATIVIDADES ACADÊMICAS CIENTÍFICAS E CULTURAIS I                                                                                                  | REPROVADO POR NOTA<br>REPROVADO POR NOTA                                                                                             |
| Prezado(a) Aluno(a) clique em "Iniciar Rematricul:<br>Iniciar Rem                                                                                                    | a" para dar inicio ao processo de rematricula!<br>atricula                                                                           |
| ATENÇÃO!! O estudante, seja bolsista integral ou parcial, para se<br>75% das disciplinas cursadas em cada período letivo.                                                                                 | manter no Prouni, deverá ser aprovado em, no mínimo,                                                                                 |
| →Exemplificando: um estudante que cursa quatro disciplinas em<br>menos, três disciplinas, o que representa um percentual de aprov<br>disciplinas, poderá ter a sua bolsa encerrada, visto que totalizou s | um período letivo, deverá ser aprovado em, pelo<br>vação de 75%. Caso seja aprovado em apenas duas<br>somente 50% de aproveitamento. |

**6.** Estando tudo regular (FINANCEIRO E ACADÊMICO), e o Sistema de Rematrícula não encontre restrições, então será solicitada para iniciar a sua rematrícula.

### $\rightarrow$ Clique em Iniciar Rematrícula, conforme abaixo:

| unisepe | Financeiro                           | Notas                 | SAIR(fechar)                                             |                                                                        |                                          |  |
|---------|--------------------------------------|-----------------------|----------------------------------------------------------|------------------------------------------------------------------------|------------------------------------------|--|
|         | REGISTRO ACA                         | D. (RA): 1            | NOME:                                                    |                                                                        |                                          |  |
|         | Mensalidades                         | Extrato               | Rematricula                                              |                                                                        |                                          |  |
|         |                                      | REPR                  | OVA(S) DE DISCIPLINA(S) NO SEMESTRE ATUAL                |                                                                        | STUAÇÃO                                  |  |
|         | ADM12007 - TEOR<br>ADM12008 - ATIVIE | RIA GERAL<br>DADES AC | DA ADMINISTRAÇÃO I<br>ADÊMICAS CIENTÍFICAS E CULTURAIS I |                                                                        | REPROVADO POR NOTA<br>REPROVADO POR NOTA |  |
|         |                                      |                       | Prezado(a) Aluno(a) clique em "l                         | niciar Rematricula" para dar inicio ao processo<br>Iniciar Rematricula | de rematricula!                          |  |
|         |                                      |                       |                                                          |                                                                        |                                          |  |

**7.** Na próxima tela será solicitado a conferência dos seus dados cadastrais e solicitado alterações caso hajam necessidades.

| unise | Epe Financeiro | Notas SAIR(fechar)           |                                                |                              |                                |  |
|-------|----------------|------------------------------|------------------------------------------------|------------------------------|--------------------------------|--|
|       | REGISTRO ACAI  | D. (RA):                     |                                                |                              |                                |  |
|       | Mensalidades   | Extrato Rematricula          | Contratos Rematricula                          |                              |                                |  |
|       | CEP:           | Endereço:                    |                                                | Número:                      | Complemento:                   |  |
|       |                |                              |                                                |                              |                                |  |
|       | Estado:        | Cidade:                      | Bairro:                                        | Em                           | ail:                           |  |
|       |                | •                            | • • •                                          |                              |                                |  |
|       | Telefone:      |                              | Tel. Comercial:                                | Ce                           | lular:                         |  |
|       | (/             | <u> </u>                     |                                                |                              |                                |  |
|       |                |                              |                                                |                              |                                |  |
|       |                | Prezado(a) Aluno(a) clique e | em "Gravar Dados e Escolher Plano de Pagamento | " para salvar alterações e e | escolher o plano de pagamento! |  |
|       |                |                              | GRAVAR DADOS E ACEITE DO                       | DS TERMOS                    | econtor o plano do pagamonio.  |  |
|       |                |                              |                                                |                              |                                |  |
|       |                | →Lembre-s                    | e de manter seu cadast                         | ro com a Fa                  | culdade                        |  |
|       |                |                              |                                                |                              | Curuade                        |  |
|       |                |                              | sempre atualizad                               | 0.                           |                                |  |
|       |                |                              |                                                |                              |                                |  |
|       |                | Aproveite o n                | nomento da sua remat                           | rícula para a                | tualizar!!                     |  |
|       |                |                              |                                                |                              |                                |  |
|       |                |                              |                                                |                              |                                |  |

8. Após confirmação dos dados pessoais, será solicitado o aceite dos documentos, como: Requerimento de Matricula, Contrato de Prestação de Serviços e Respectivos Aditivos.

| REGISTRO A    Mensalidades    Mensalidades    Image: Contrato de Prestação de Serviços Educacionais    Mensalidades    Image: Contrato de Prestação de Serviços Educacionais    Mensalidades    Image: Contrato de Prestação de Serviços Educacionais    Mensalidades    Image: Contrato de Prestação de Serviços Educacionais    Mensalidades    Image: Contrato de Prestação de Serviços Educacionais    Mensalidades    Image: Contrato de Prestação de Serviços Educacionais    Mensalidades    Image: Contrato de Prestação de Serviços Educacionais    Mensalidades    Image: Contrato de Prestação de Serviços Educacionais    Mensalidades    Image: Contrato de Prestação de Serviços por EnorMic    (25) 3441-1617 - www.asmec.br    Image: Contrato de Prestação de Serviços por alunos Veteranos                                                                                                    |              | Notas SAIR(lechar)                                                                                                    |                                                                                                    |
|----------------------------------------------------------------------------------------------------|--------------|----------------------------------------------------------------------------------------------------|----------------------------------------------------------------------------------------------------|
| Mensalidades    Mensalidades    Image: Section of the section of the section o | REGISTRO A   | Contrato de Prestação de Serviços Educacionais                                                                                                    |                                                                                                    |
| Vientificação: 5661  Agora no 2º semestre de 2016, não será necessário entrega do contrato de 100 Jardin dos Ipês Ouro Fino/MG (35) 3441-1617 - www.asmec.br  Agora no 2º semestre de 2016, não será necessário entrega do contrato de prestação de serviços por alunos Veteranos                                                                                                    | Mensalidades |                                                                                                    | Novidades 2016-2!                                                                                                    |
|                                                                                                    |              | Faculdades Integradas ASMEC  Espaço reservado à    Faculdades Integradas ASMEC  Espaço reservado à    UNISEPE - União das Instituições de Serviços, Ensino e Pesquisa Ltda  Rua Prof. Dr. Antonio Eutrásio de Tolêdo, 100 Jardim dos Ipês Ouro Fino/MG    (35) 3441-1617 - www.asmec.br | Agora no 2º semestre de<br>2016, não será necessário<br>entrega do contrato de<br>prestação de serviços por<br>alunos Veteranos |
| REQUERIMENTO DE MATRÍCULA - RA nº (Rematricula).                                                                                                    |              | REQUERIMENTO DE MATRÍCULA - RA nº<br>ADMINISTRAÇÃO                                                                                                    | (Rematricula).                                                                                                    |
| Sr(a). Coordenador(a), Diretor(a) ou Reitor(a)<br>O aluno - UNISEPE Sexo - e-mail: ,<br>Brasil, , portador do documento de identidade nº. , inscrito                                                                                                    |              | Sr(a). Coordenador(a), Diretor(a) ou Reitor(a)<br>O aluno - UNISEPE Sexo - e-mail:<br>Brasil, , portador do documento de identidade nº. , inscri                                                                                                    | to                                                                                                    |
| Declaro que o acesso foi efetuado com usuário e senha própria, li e concordo com os termos do requerimento de matricula, contrato de prestação de serviços e seus respectivos adendos.                                                                                                    |              | Declaro que o acesso foi efetuado com usuário e senha própria, li e concordo com os termos do requerir<br>matricula, contrato de prestação de serviços e seus respectivos adendos.                                                                                                    | nento de                                                                                                    |
| Próximo                                                                                                    |              | Próximo                                                                                                    |                                                                                                    |

**9.** É necessário o **aceite eletrônico** para que o sistema de rematricula libere o boleto para pagamento, não será necessário entrega do contrato de prestação de serviços por alunos Veteranos (Rematricula).

→ Após o aceito o sistema solicitará a escolha do plano de pagamento, conforme abaixo:

| Financeiro Notas SAIR(feo | char)                    |                                                       |          |
|---------------------------|--------------------------|-------------------------------------------------------|----------|
| REGISTRO ACAD. (RA):      | OME:                     |                                                       |          |
| Mensalidades Extrato Rema | tricula                  |                                                       |          |
| ATENÇÃO!!!!!              | E                        | Escolha seu plano de pagamento<br>Plano de pagamento: |          |
| Não será necessário       | Data                     | Valor                                                 | <b>`</b> |
| entrega do Contrato       | 10/07/2016               | 594,52                                                |          |
| de Prestação de           | 10/09/2016               | 594,52                                                |          |
| Serviços Educacionais     | 10/11/2016<br>10/12/2016 | 594,52<br>594,52                                      | _        |
| por alunos Veteranos      |                          | 594,52                                                |          |
| (Rematricula)             |                          |                                                       |          |

### **OBSERVAÇÃO IMPORTANTE!**

O(A) aluno(a) bolsista do ProUni, deverá comparecer ao Setor de Atendimento ao Aluno – Tesouraria para assinatura do Termo de Usufruto da Bolsa somente e conforme os prazos abaixo:

- Para o 1º semestre do ano: entre os meses de ABRIL E MAIO
- → Para o 2º semestre do ano: entre os meses de SETEMBRO E OUTRUBRO

LEMBRAMOS QUE A ASSINATURA DO TERMO É DE TOTAL RESPONSABILIDADE DO BOLSISTA, E O NÃO COMPARECIMENTO ATÉ O ESTIPULADO, IMPLICARÁ NA SUSPENSÃO AUTOMÁTICA DA BOLSA!

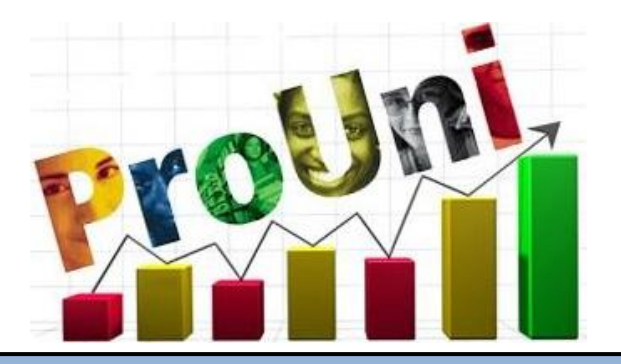

## Parabéns!!

# Você realizou a sua rematrícula com sucesso!

## As aulas iniciam no dia 25/07/2016.

Rua Oscar Yoshiaki Magário, nº 185 – Jardim das Palmeiras

Registro - SP - (13) 3828-2840

WWW.scelisul.com.br

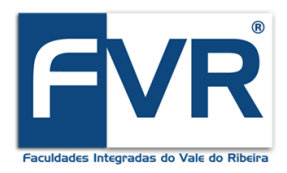